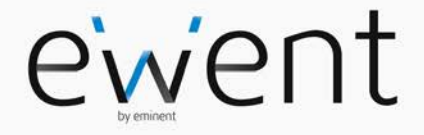

EW7011 R2 USB 3.1 / 3.0 Docking Station for 2.5" and 3.5" SATA hard disks

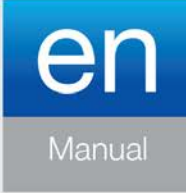

www.ewent-online.com

## EW7011 R2 - USB 3.1 / 3.0 Docking Station for 2.5" and 3.5" SATA hard disks

## **Table of contents**

| 1.0 Introduction                                             | 2 |
|--------------------------------------------------------------|---|
| 1.1 Functions and features                                   | 2 |
| 1.2 Packing contents                                         | 3 |
| 2.0 Connecting a hard disk                                   | 3 |
| 3.0 Connecting the EW7011 to your computer                   | 3 |
| 4.0 Using the EW7011                                         | 3 |
| 4.1 Preparing the hard disk using Windows XP/Vista           | 4 |
| 4.2 Preparing the hard disk using Windows 7 / 8 / 10         | 4 |
| 5.0 One Touch Backup software                                | 5 |
| 5.1 Installing the One Touch Backup software                 | 5 |
| 5.2 Using the One Touch Backup software                      | 5 |
| 5.3 Settings                                                 | 6 |
| 5.4 Restore a backup                                         | 6 |
| 6.0 Frequently Asked Questions and other related information | 6 |
| 7.0 Service and support                                      | 7 |
| 8.0 Warning and points of attention                          | 7 |
| 9.0 Warranty conditions                                      | 9 |

## **1.0 Introduction**

Congratulations with the purchase of this high-quality Ewent product! This product has undergone extensive testing by Ewent's technical experts. Should you experience any problems with this product, you are covered by a five-year Ewent warranty. Please keep this manual and the receipt in a safe place.

Register your product now on www.ewent-online.com and receive product updates!

#### 1.1 Functions and features

The EW7011 Docking Station offers you a quick and easy way to connect a 2.5" and/or 3.5" SATA hard disk without having to open the cover of your computer. The EW7011 is equipped with a USB 3.0 port. Thanks to this connection, it is very easy to save and exchange your data. The EW7011 features a smart one-touch backup button which allows you to make a backup of your data.

#### 1.2 Packing contents

The following parts need to be present in the packing:

- EW7011 USB 3.1 / 3.0 Docking Station for 2.5" and 3.5" SATA hard disks
- Power supply
- USB 3.0 cable
- CD-ROM with OTB software

### 2.0 Connecting a hard disk

Use the following steps to mount a hard disk in the EW7011.

- 1. Make sure the EW7011 is completely turned off.
- Take your SATA hard disk with the label on top and the SATA connector at the bottom. Make sure the SATA connection is pointed towards the hard disk slot of the EW7011. If correct, the connectors of the EW7011 and hard disk are perfectly aligned.
- Carefully slide the hard disk into the EW7011. The hard disk will 'click' into it's position.

Hint: Do not disconnect the hard disk from the EW7011 while in use. The EW7011 needs to be turned off. This way, damage to both the hard disk and EW7011 can be prevented.

## 3.0 Connecting the EW7011 to your computer

- 1. Make sure the hard disk has been mounted as described in chapter 2.
- 2. Connect the supplied USB cable to the USB connection of the EW7011.
- 3. Connect the other side of the USB cable to a free USB port on your computer.
- 4. Connect the cable of the power supply to the 'DC IN' connection of the EW7011.
- 5. Connect the power supply to a wall outlet.
- 6. Press the 'Power' button of the EW7011 to turn the EW7011 on.
- Your computer will automatically detect the hardware of both the EW7011 and the SATA hard disk. If correct, Windows will detect a 'USB Mass storage device'.

Note: USB is 'hot swappable', which means there is no need to turn off your computer while connecting the EW7011 using USB.

## 4.0 Using the EW7011

The moment Windows has found the hardware and has finished installing this hardware, the EW7011 is ready to be used. If a hard disk has been mounted which has been pre-used, then you are able to use the hard disk to transfer data. However, if the hard disk you have mounted is brand new, and has not been formatted before, you

have to prepare the hard disk for usage with Windows. Use the following steps to do so.

Note: Make sure you must safely remove the EW7011 from your computer.

Click 'Safely remove hardware' to icon on the taskbar and you will see al list of devices. Click the device you want to remove.

#### 4.1 Preparing the hard disk using Windows XP/Vista

- 1. Right click the 'My Computer' icon.
- 2. Click 'Manage'.
- 3. Select the option 'Disk Management' from the left side of the screen.
- 4. Right click the new hard disk and choose 'Initialize'.
- 5. Click 'OK'.
- 6. Right click the new hard disk.
- 7. Click 'New Partition'.
- 8. Click 'Next'.
- 9. Click 'Next'.
- 10. Click 'Next'.
- 11. Choose the desired partition format (Note: when using FAT32 the partition size is limited to 32GB).
- 12. Click 'Next'.
- 13. Select the drive letter you wish to assign to this partition.
- 14. Click 'Next'.
- 15. Select the desired file system: FAT32 or NTFS.

Note! If you only use the hard disk on Windows XP or Vista systems we recommend the usage of the NTFS file system. However, If you are also using older Windows systems, we recommend the usage of FAT32.

- 16. Enter a name for the new partition in the field 'Volume label'.
- 17. Enable the checkbox near 'Quick format'.
- 18. Click 'Next'.
- 19. Click 'Finish'.
- 20. The hard disk is now ready to be used.

#### 4.2 Preparing the hard disk using Windows 7/8/10

- 1. Go to 'Start'.
- 2. Select 'Control Panel'.
- 3. Select 'Administrative Tools'.
- 4. Select 'Computer Management'.
- 5. Select 'Disk Management' at 'Storage'.
- 6. Right-click the new hard disk and click 'New Simple Volume'.

- 7. Choose the amount of free space needed for the new disk/partition. We recommend to use all of the free disk space.
- 8. Select the drive letter you wish to assign.
- 9. Enter a name for the new partition.
- 10. Format the hard disk.
- 11. After formatting, the hard disk is ready to be used.

Note: Formatting the hard disk can take a few minutes, depending on the hard disk size. Do not interrupt this process.

## 5.0 One Touch Backup software

The EW7011 is supplied with so called One Touch Backup software for Windows. Using this software and the 'Back up' button on the EW7011, you are able to make a backup of your data. You can also select which data needs to be back upped.

#### 5.1 Installing the One Touch Backup software

- 1. Start your computer.
- 2. Place the installation disk in your CD-rom or DVD-player.
- 3. The installation disk will start automatically .
- 4. Choose your language.
- 5. Choose 'Install OTB software'.
- 6. Follow the instructions on screen to continue.

Note! When installing this software on Windows Vista, 7 / 8 or 10, you will be prompted to give permission to continue the installation.

#### 5.2 Using the One Touch Backup software

- 1. Press the 'Backup' button of the EW7011 or start the Software One Touch Backup from your desktop.
- 2. The OTB software will be started.
- 3. The first time you make a backup, you've to make a selection of the disk(s) and folders you want to backup. Choose "File Backup" at the left menu.
- 4. Now you will get a screen which is split into 2; at the left side you can choose the files and folders you want to backup. At the right side of the screen you can select to which connected USB device you would like to backup your files and folders.
- 5. Press the 'Backup' button on the EW7011once more, or select the backup icon on the right bottom corner of the OTB software.
- 6. The backup will now start. On the screen you can see the status of the backup
- 7. Click 'OK' to confirm that the backup has finished.

Remark : if you would like to use the software to start making your backup, start the "One Touch Backup" from your desktop. Select in the left menu the option "Quick Activate" and press the "Quick Launch" button.

#### 5.3 Settings

- 1. Start the One Touch Backup software from your desktop
- 2. Select in the left menu the option "Setting"
- 3. Go to the tab 'Backup setting'; you can choose what to do after the backup is finished, which files to backup.
- 4. Go to the tab 'Backup on schedule'; you can make a schedule for your backup tasks
- 5. Go to the tab 'File type'; select the file types you would like to backup
- 6. Go to the tab 'Others'; change the settings 'run automatically at startup', 'Activate USB hotkey' and choose your language.

#### 5.4 Restore a backup

You can also restore a backup. This is a very useful feature if you have lost a file on the hard disk of your PC or Notebook

- 1. Press the 'Backup' button of the EW7011 or start the One Touch Backup software from your desktop.
- 2. Choose "File Backup" at the left menu.
- Now you will get a screen which is split into 2; at the left side you can choose the files and folders you want to restore. At the right side of the screen you can select from which connected USB device you would like to restore your files and folders.
- 4. Select the restore icon on the right bottom corner of the OTB software.
- 5. The files will now be restored from the back.
- 6. Click 'OK' to confirm that restoring the files has finished.

# 6.0 Frequently Asked Questions and other related information

The latest Frequently asked questions for your product can be found on the support page of your product. Ewent will update these pages frequently to assure you have the most recent information. Visit <u>www.ewent-online.com</u> for more information about your product.

## 7.0 Service and support

This user's manual has been carefully written by Ewent's technical experts. If you have problems installing or using the product, please fill out the support form at the website <u>www.ewent-online.com</u>

You can also contact us by phone. Please check <u>www.ewent-online.com</u> for the helpdesk phone number and opening hours.

## 8.0 Warning and points of attention

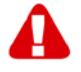

Due to laws, directives and regulations set out by the European parliament, some (wireless) devices could be subject to limitations concerning its use in certain European member states. In certain European member states the use of such devices could be prohibited. Contact your (local) government for more information about this limitations.

Always follow up the instructions in the manual\*, especially where it concerns devices which need to be assembled.

Warning: In most cases this concerns an electronic device. Wrong/improper use may lead to (severe) injuries!

When you connect the device to the mains, make sure it will not be damaged or subject to (high) pressure.

A power socket is needed which should be close and easy accessible from the device.

Repairing of the device should be done by qualified Ewent staff. Never try to repair the device yourself. The warranty immediately voids when products have undergone self-repair and/or by misuse. For extended warranty conditions, please visit our website at <a href="http://www.ewent-online.com/warranty">www.ewent-online.com/warranty</a>

Dispose of the device appropriately. Please follow your countries regulation for the disposal of electronic goods.

Please check below safety points carefully:

- Do not apply external force on the cables
- Do not unplug the device by pulling the power cable
- Do not place the device near heating elements
- Do not let the device come in contact with water of other liquids
- If there is any strange sound, smoke or odor, remove the device immediately from the power outlet.
- Do not put any sharp objects into the venting hole of a product

- Do not use any damaged cables (risk of electric shock)
- Keep the product out of reach of children
- Wipe off the product with soft fabric, not water mop.
- Keep the power plug and outlet clean
- Do not unplug the device form the power outlet with wet hands
- Unplug the device when you don't use it for a long time
- Use the device at a well ventilated place

\*Tip: Ewent manuals are written with great care. However, due to new technological developments it can happen that a printed manual does not longer contain the most recent information.

If you are experiencing any problems with the printed manual or you cannot find what you are looking for, please always check our website www.ewent-online.com first for the newest updated manual.

Also, you will find frequently asked questions in the FAQ section. It is highly recommended to consult the FAQ section. Very often the answer to your questions will be found here.

## 9.0 Warranty conditions

The five-year Ewent warranty applies to all Ewent products, unless mentioned otherwise before or during the moment of purchase. After buying a second-hand Ewent product the remaining period of warranty is measured from the moment of purchase by the product's initial owner. Ewent warranty applies to all Ewent products and parts, indissolubly connected or mounted to the product it concerns. Power supply adapters, batteries, antennas and all other products not directly integrated in or connected to the main product or products of which, without reasonable doubt, can be assumed that wear and tear during use will show a different pattern than the main product, are not covered by the Ewent warranty. Products are not covered by the Ewent warranty when exposed to incorrect/improper use, external influences or when opening the service parts of the product by parties other than Ewent. Ewent may use refurbished materials for repair or replacement of your defective product. Ewent cannot be held responsible for changes in network settings by internet providers. We cannot guarantee that the Ewent networking product will keep working when settings are changed by the internet providers. Ewent cannot guarantee the working of web services, apps and other third party content that is available through Ewent products. Ewent products with an internal hard disk have a limited warranty period of two years on the hard disk. Ewent could not be held responsible for any data lost. Please make sure that if the product stores data on a hard drive or other memory source, you will make a copy before you return the product for repair.

#### When my product gets defective

Should you encounter a product rendered defective for reasons other than described above: Please contact your point of purchase for taking care of your defective product.

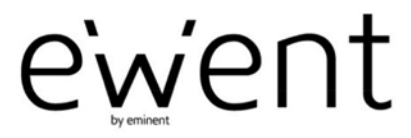

www.ewent-online.com

Trademarks: all brand names are trademarks and/or registered trademarks of their respective holders. The information contained in this document has been created with the utmost care. No legal rights can be derived from these contents. Eminent cannot be held responsible, nor liable for the information contained in this document. CE

Ewent is a member of the Eminent Group